#### **PowerPoint**

egyéni, csoportos

animációk (időzítés stb.)

#### Prezentáció – bemutató – készítő program. <u>Alternatív program</u>: OpenOffice.org Draw <u>A bemutató részei</u>:

#### Dia (csak objektumok)

- o Szöveg
- Képek, WordArt, Mozgó kép (animáció, film stb.)
- o Táblázat
- o Diagram
- o SmartArt
- Diák diasorozat
  - o Diák áttűnések

## PowerPoint részei

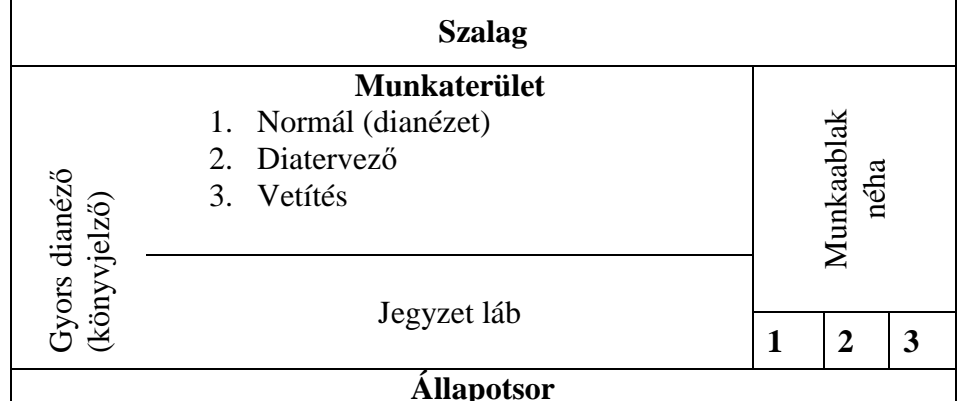

## Bemutató készítésének – egy lehetséges – lépései

- Dia elrendezés Kezdőlap Új dia Nézet Diaminta Kiválasztjuk a dia objektumainak csoportosítását – vagy üres dia→sajátmagunk készítünk a diára objektum tervet
- 2. Dia témák **Tervezés** Témák; Színek, Betűk, Háttér stílus A dia háttérszínét és mintázatát adhatjuk meg egyedileg beállíthatjuk
- 3. A diatartalmának bevitele (elemeit ld. feljebb)
- Animációk Animációk 4 féle séma Az objektumok animálásának kialakítása
- 5. Dia lejátszás **Áttűnés** A diák váltásainak animációs beállítása

## PowerPoint további lehetőségei

- Vektorgrafikus képkészítése
- Képmentése: vektor és pixelgrafikus formában

# **PowerPoint**

Prezentáció – bemutató – készítő program. Alternatív program: OpenOffice.org Draw

# A bemutató részei:

- Dia (csak objektumok)
  - o Szöveg
  - Képek, WordArt, Mozgó kép (animáció, film stb.)
  - Táblázat
  - 0 Diagram
- Diák diasorozat
  - Diák áttűnések

## PowerPoint részei

| Menüsor                    |                                                                     |                                  |
|----------------------------|---------------------------------------------------------------------|----------------------------------|
| Eszköztárak (ikonok)       |                                                                     |                                  |
| ⁄ors dianéző<br>önyvjelző) | Munkaterület<br>1. Normál (dianézet)<br>2. Diatervező<br>3. Vetítés | Panelváltó<br>yappapa<br>yappapa |
|                            | Jegyzet láb                                                         | Mun                              |
| Állapotsor                 |                                                                     |                                  |

## Bemutató készítésének – egy lehetséges – lépései

- 1. Panelváltó Diatervezés
- Panelváltó Diatervezés Szín sémák A dia háttérszínét és mintázatát adhatjuk meg egyedileg beállíthatjuk
- Panelváltó Dia elrendezés Kiválasztjuk a dia objektumainak csoportosítását – vagy üres dia→sajátmagunk készítünk a diára objektum tervet
- 4. A diatartalmának bevitele (elemeit ld. feljebb)
- 5. Panelváltó Diatervezés Animációs sémák
- Panelváltó Egyéni animációk Az objektumok animálásának kialakítása
- 7. Áttűnés

A diák váltásainak animációs beállítása

## PowerPoint további lehetőségei

- Vektorgrafikus képkészítése
- Képmentése: vektor és pixelgrafikus formában

egyéni, csoportos animációk (időzítés stb.)